## DaVinci Resolve 16 – Strocke-Animation 29.02.2020

In diesem Beispiel wurde lediglich eine jpg-Datei und ein animierter Black&Wite-Clip (Stroke) importiert.

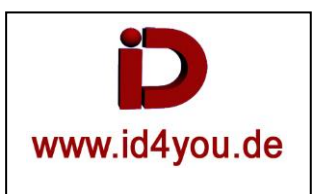

## EDIT-Tab

Den Black&Wite-Clip über die jpg-Bilddatei in die Timeline legen.

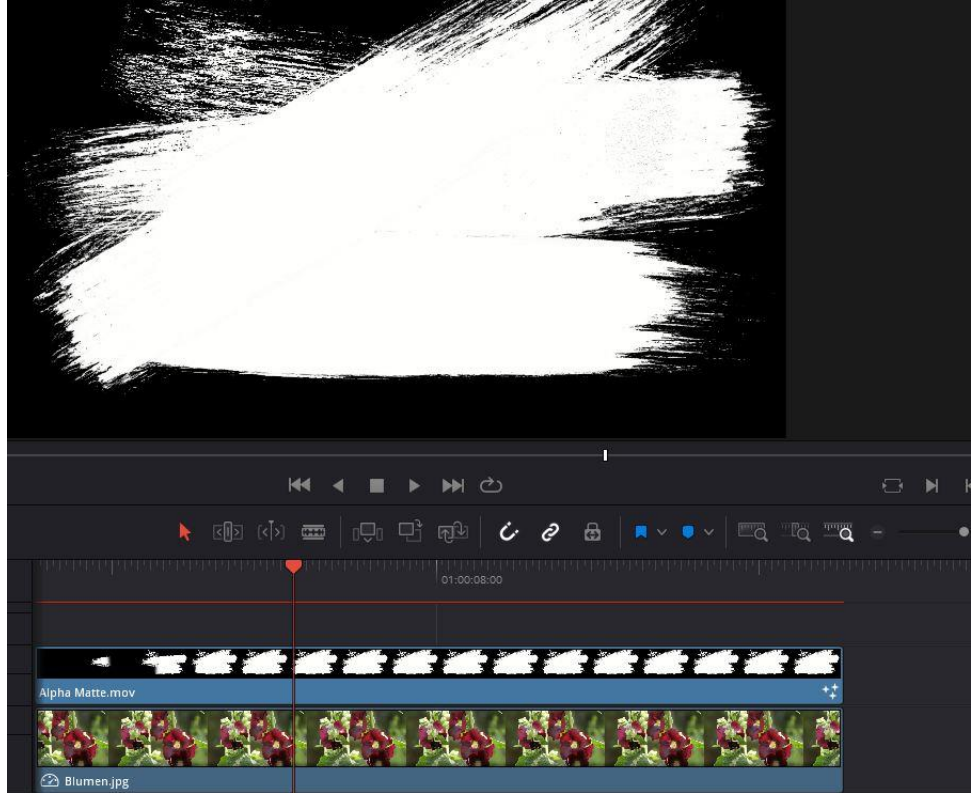

Beides Markieren | Rechts-Klick | Neu Fusion Clip.... - Das Ergebnis sieht wie folgt aus:

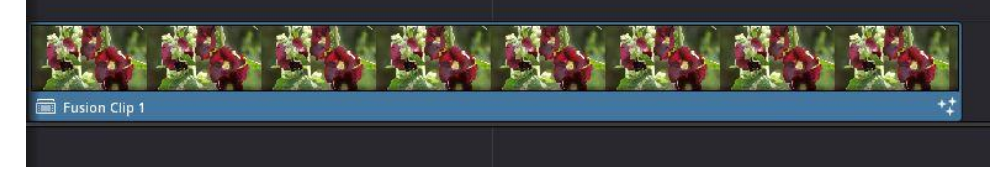

## **Fusion-Tab**

Es sieht erst einmal wie folgt aus:

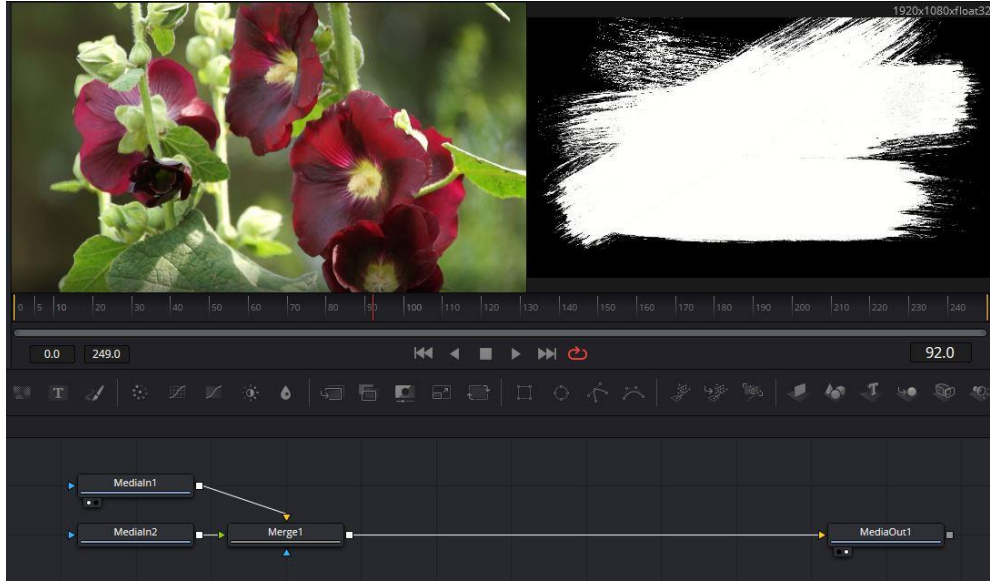

- 1 = "MediaIN2" (Stoke-Clip)
- 2 = Durch den Node "InvertColor" wird schwarz und weiß vertauscht.
- 3 = Der Node "LumaKeyer" macht die Farbe schwarz transparent.
- 4 = "MediaIN1" kommt zum Vorschein.

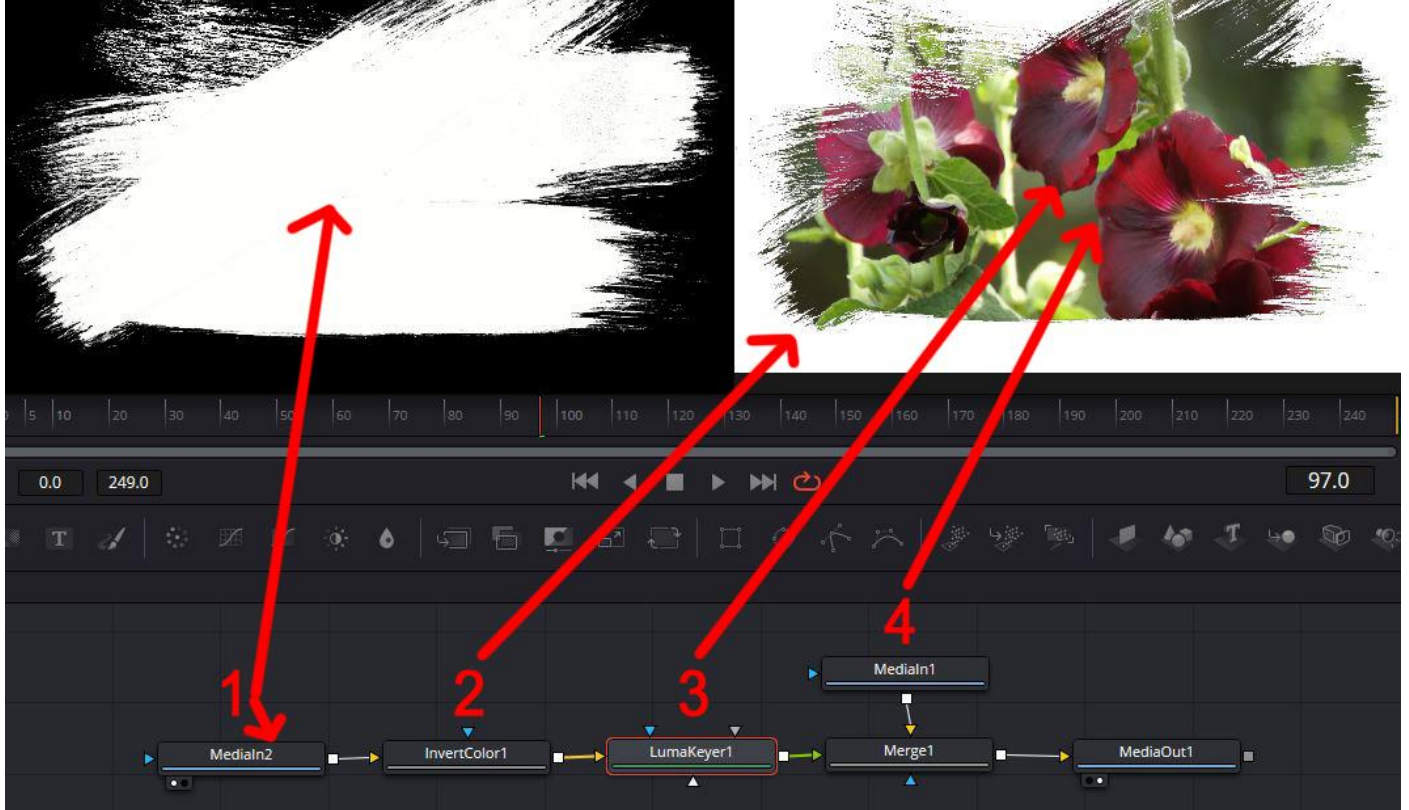